# **除いitech** コーザーズ マニュアル Hyper Thin Client パーム サイズ コンピュータ **PT900**

注意

本ユニットには NiMH バッテリ パックが付いていますが、保管中 に放電し消耗している場合があります。

その場合は専用の AC アダプタ AC00701 を使ってコンセントに差 し込んでから PT900 のスイッチを入れ、NiMH バッテリ パックを 14~16 時間充電してください。(はじめて充電するときは PT019 を使用しないでください。) PT900 のスイッチを入れると、バック アップ リチウム バッテリも同時に充電されます。

メイン バッテリがバッテリ コンパートメントに装着されておら ず、リチウム バッテリだけでデータをバックアップするときは、 約 60 分かかります。バックアップ バッテリのトラブルによるデ ータ損失を防止するために、アルカリ乾電池なしで、あるいは充 電式バッテリ パックを使用しないで、または AC アダプタに接続 しない状態で長時間放置することは避けてください。

PT900 がオート シャットダウンになっているときは、バッテリが 消耗した状態でバッテリ コンパートメントに装着されているため に、データをバックアップするのに 2~3 日かかります。

| 第1章 | はじめば | ະ       |                | 4 |
|-----|------|---------|----------------|---|
|     | 1.1  | PT900 8 | & 付属品          | 5 |
|     | 1.2  | PT900 \ | ツアー            | 6 |
|     |      | 1.2.1   | PT900 正面と左側    | 6 |
|     |      | 1.2.2   | PT900 裏側       | 6 |
|     |      | 1.2.3   | RS232 ケーブル     | 6 |
|     | 1.3  | PT900 7 | をはじめて使う        | 7 |
|     | 1.4  | PT900 7 | をはじめて操作する      | 8 |
|     |      | 1.4.1   | ON/OFF キーを押す   | 8 |
|     |      | 1.4.2   | スクリーンのコントラスト調整 | 8 |
|     |      | 1.4.3   | PT900の調整       | 8 |
|     |      | 1.4.4   | 時間帯、日付、時間の設定   | 8 |

| 第2  | 2 章 標準 | 什樣                              |    |
|-----|--------|---------------------------------|----|
| 212 | 2.1    | CPU / メモリ                       |    |
|     | 2.2    | 入力 / 出力                         |    |
|     | 2.3    | スキャナ読取バーコード                     | 10 |
|     | 2.4    | インターフェース ポート                    | 11 |
|     | 2.5    | 電源                              | 11 |
|     | 2.6    | OS とソフトウェア プログラミング ツール          | 12 |
|     | 2.7    | 物理特性と使用環境                       | 12 |
|     | 2.8    | ドッキング ステーション PT019              | 12 |
|     | 図 2    | .1 SE900 の DOF (Depth of Field) | 13 |
|     | 表 2.   | .2 RS232 ポートのピンの割り当て            | 13 |
|     | 表 2    | .3 充電および通信パッドのピンの割り当て           | 13 |

| 第3章 | キーボー | - ドとスキャナの使用                    | .14  |
|-----|------|--------------------------------|------|
|     | 3.1  | ラバー キーパッド                      | . 14 |
|     | 3.2  | ソフトウェア キーボード(Windows CE キーボード) | .15  |
|     |      | Windows CE キーボードを開く:           | .15  |
|     |      | 文字の入力:                         | . 15 |
|     |      | 諸言語のサポート:                      | . 15 |
|     |      | キーボードの移動:                      | . 15 |
|     |      | キーボードの終了:                      | . 15 |
|     | 3.3  | 便利なホットキー                       | . 16 |
|     | 3.4  | レーザー スキャナの使用                   | . 16 |

| 第4章 | 電源シス | 、テム                    | 17 |
|-----|------|------------------------|----|
|     | 4.1  | バッテリパックの充電             | 17 |
|     | 4.2  | 電源ステータス インジケータ         | 18 |
|     | 4.3  | メインおよびバックアップ バッテリのチェック | 18 |
|     | 4.4  | バッテリパワーの節約方法           | 19 |
|     | 4.5  | 充電の注意事項                | 21 |
|     | 4.6  | 充電のし過ぎによる影響            | 21 |
|     | 4.7  | 保管と安全事項                | 21 |
| 第5章 | 通 信  |                        | 22 |

第1章 はじめに

PT900 は丈夫でコンパクト、軽量パームサイズのコンピュータです。 Windows CE®オペレーティング システムを使用し、バーコード ス キャニング レーザー装置、IrDA インターフェース、および PCMCIA インターフェースが内蔵されています。標準 Windows 環境 で本装置のカスタム化が可能です。PT900 は、在庫管理等の倉庫業 務、輸送、配送、小売業、資産管理をはじめデータ収集アプリケー ションに適したパームサイズ コンピュータです。

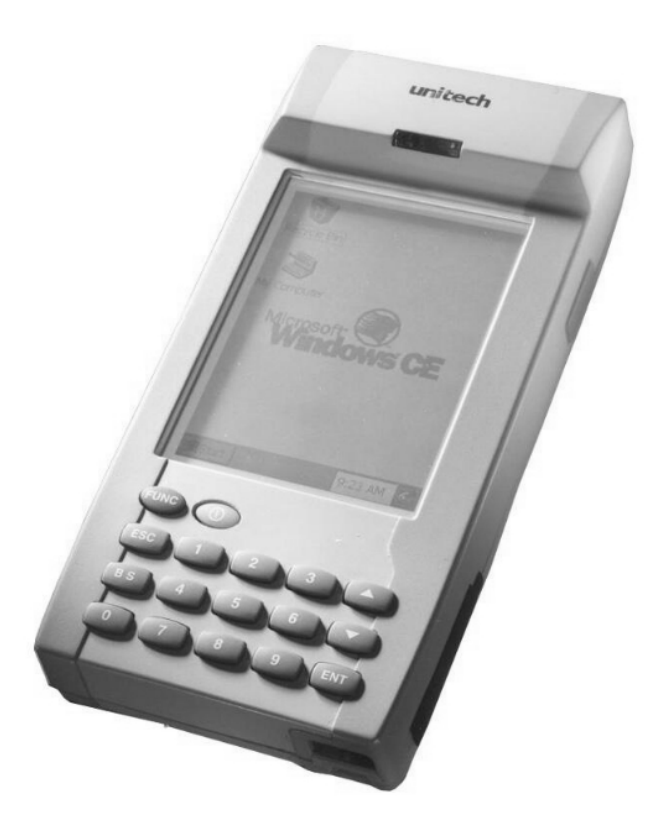

# 1.1 PT900 & 付属品

ボックスを開いて、次の付属品が入っていることを確かめてください。

| uritech<br>PTT900            | NiMH バッテリ パック                                                                                                    |
|------------------------------|----------------------------------------------------------------------------------------------------|
| Bunicech<br>Stylus<br>Stylus | Window; * CE OS Enhedded 212 (Fill Version)<br>Certificate of Authenticity<br>00023-500-625-605<br>Version WINLCE Certificate |
| スタイラス ペン付き                   | WIN OF OCHINOLO                                                                                                    |
| <b>Гуда</b><br>7979          |                                                                                                    |
| RS232 ケーブル                   | ゴム製安定台との摩擦防止                                                                                                    |
| RangeLARP<br>Bure is Average |                                                                                                    |
| プリングタグ<br>PCMCIA カード取り外し用    |                                                                                                    |

## 1.2 PT900 ツアー

## 1.2.1 PT900 正面と左側

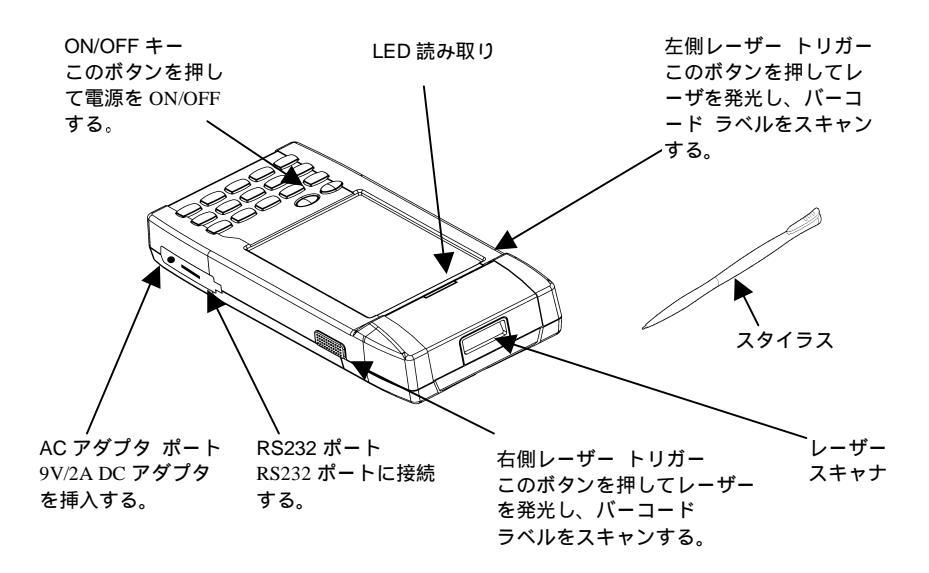

#### 1.2.2 PT900 裏側

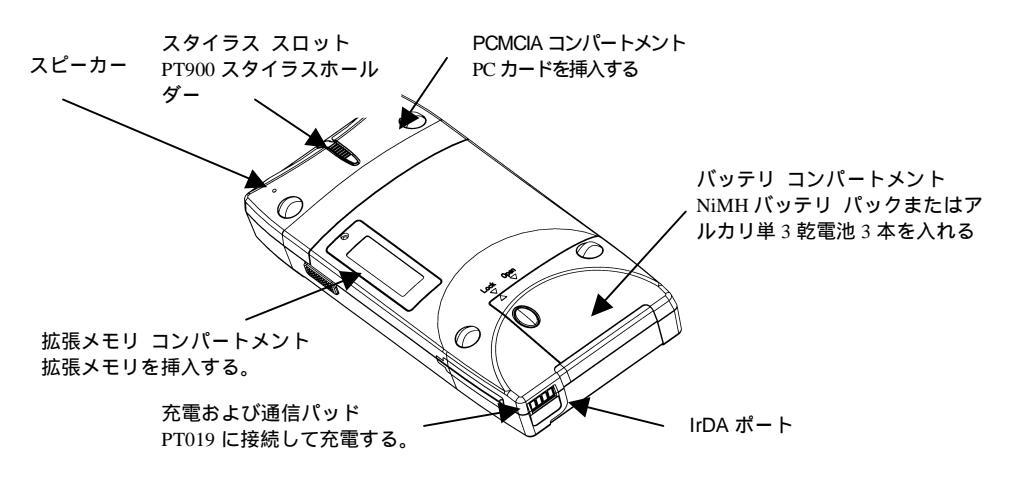

1.2.3 RS232 ケーブル

PT900、または PT019 (ドッキング ステーション)をコンピ ュータへ接続する DB-9 メス型 IDC タイプ RS232 ケーブル 1 本。 1.3 PT900 をはじめて使う

PT900 への電源供給には、1) 専用 AC アダプタ、2) 充電式 NiMH バッテリ パック、3) アルカリ単 3 乾電池の 3 種類の 方法があります。

- 注意:備え付けの バックアップ バッテリが充分に充電されていない場 合、入力したデータは保存されないことがあります。
- 警告: 充電式バッテリ パックを正しくインストールしてください。正しくイン ストールされていない場合、バッテリのコンパートメント内にある金属 クリップが曲がったり、壊れることがあります。下記のバッテリ パック 装着手順に従って装着してください。
- バッテリ コンパートメントの蓋を開く。
   バッテリ パックを図のようにバッテリ コンパートメントに入れる。

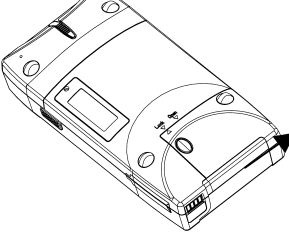

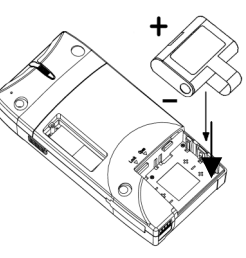

3. またはアルカリ単3乾電池を3本入れる。 4. バッテリ コンパートメントの蓋を閉める。

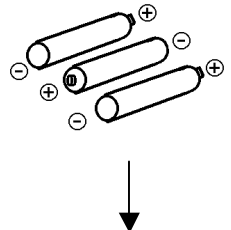

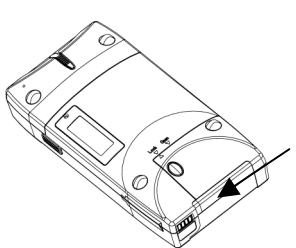

5. 専用 AC アダプタ AC00701 のプラグを PT900 に差し込む。

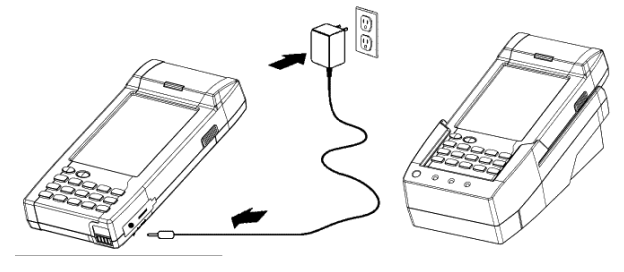

- 1.4 PT900 をはじめて操作する
- 1.4.1 ON/OFF キーを押す

PT900 ウェルカム スクリーンが表示され、しばらくすると Windows CE スクリーンが表示されます。

1.4.2 スクリーンのコントラスト調整

スクリーン コントラストは[FUNC] + [▲]キーを押すか、ま たは[FUNC] + [▼]キーを押して調整してください。

1.4.3 PT900の調整

本体にはじめて電源が入ったとき、あ るいはシステムがリセットされると右 のスクリーンが自動的に表示されます。 [FUNC]と[ESC]キーを同時に押しても このスクリーンを表示することができ ます。PT900 のタッチスクリーン調整 は、十字を軽く押しながら行います。 あまり強く押さずに軽く押してくださ い。その後[ENT]キーを押して確認する

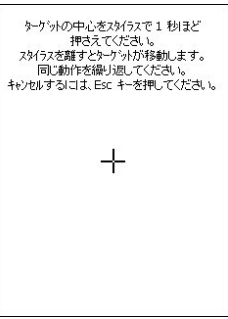

か、または[ESC]キーを押してキャンセルします。

1.4.4 時間帯、日付、時間の設定

PT900のタッチスクリーン調整が終わ ったら、"日付/時刻のプロパティー" ダイアログボックスが表示されます。 次のステップに従って日付と時間を設 定します。

| Г      | K 2000 年 12 月 D                         |
|--------|-----------------------------------------|
|        | 日月火水木金十                                 |
|        | 26 27 28 <u>29</u> 30 <b>1 2</b>        |
|        | 3 4 5 6 7 8 9                           |
|        | 10 11 12 13 14 15 10                    |
|        | 24 25 26 27 28 29 30                    |
|        | 31 1 2 3 4 5 6                          |
|        | 17:48:13                                |
| 311    |                                         |
| (GMT   | +09·00) 大阪 札幌 東京 👻                      |
| Itanii | • • • • • • • • • • • • • • • • • • • • |

1.4.4.1 初めに時間帯を設定する

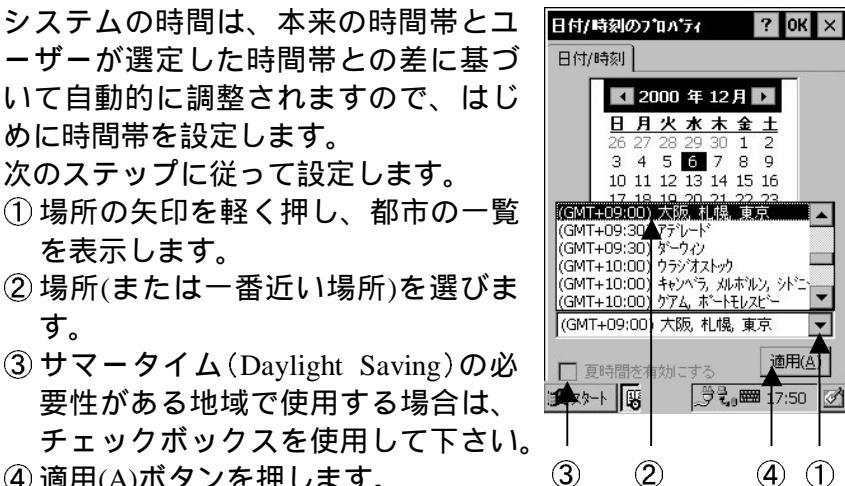

- ④ 適用(A)ボタンを押します。
- 3 2

1

1.4.4.2 年と月の設定

左右の矢印を使いながら軽く押し、年と月を設定します。

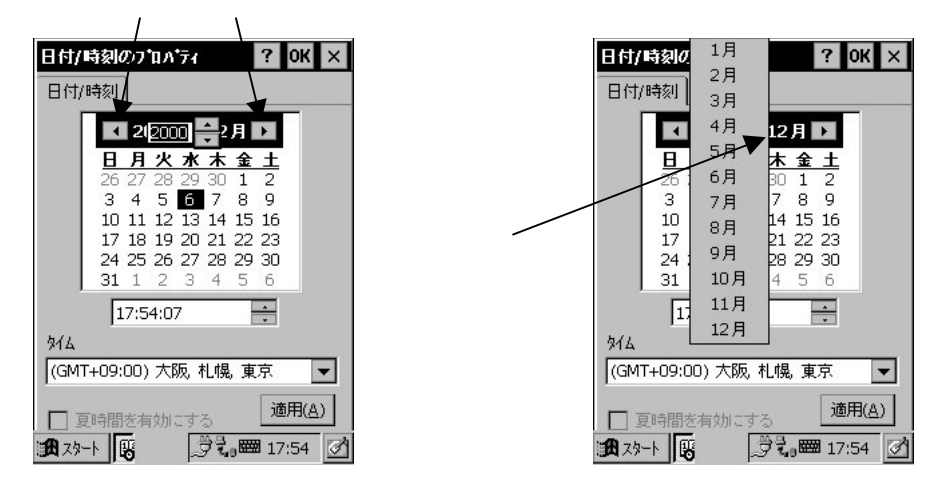

または直接年と月のところを軽く押し、設定を変更します。

日付/時刻のプロパティー 設定の終了 1.4.4.3

> スクリーン右上にある OK または X (キャンセル) ボタンを 軽く押して終了します。

2.1 CPU / メモリ

- CPU
   75 MHz 32 ビット MIPS CPU ビルトイン リアル タ イム クロック内蔵。
- Flash ROMOS およびアプリケーション プログラム は 8MB/16<br/>MB。

 DRAM
 4 MB 内蔵、メモリボードを追加して 8 MB あるい

 は 20 MB まで拡張可能(オプション)。

2.2 入力/出力

- キーボード 16 ラバー キー (0~9、BS、ENTER、UP、DOWN、 ESC、FUNC 含む) ソフトウェア英数字キーボード。
- オーディオ出力 サウンド トランスデューサとして圧電ブザーが使 用されています。ボリュームはソフトウェアでコン トロールされます。
- ディスプレイ 240 x 320 ピクセル ポートレート タイプ、4 階調グ レー スケール、タッチ スクリーン付 FSTN、EL バ ックライト付。 ソフトウェア キーで輝度とコントラストを調整し ます。

LED インジケータ バーコード読み取りデュアル カラー(緑/赤)。

## 2.3 スキャナ読取バーコード

スキャン エンジン Symbol SE900。

- スキャンレート: 39±スキャン/秒
- スキャン アングル: ±53°
- ミニ プリント コントラスト: 650nm で 25%の 絶対明暗反射率
- 消費電力:65mA typ.@5V
- 読取バーコード Unitech 社の新デコーダ チップ使用。 UPC-A/E、 EAN-8/13(JAN-8/13)、 Codabar(NW7)、 Code 39、Full ASCII Code 39、Code 93、I25、S25、 EAN128、Code 32、DELTA LABEL、Plessy/MSI、 Code 128、Code 11、TOSHIBA をサポート。

## 2.4 インターフェース ポート

RS232 EIA RS232C IDC タイプ コネクタ、フル デュプ レックス非同期通信および最高 115.2K bps サポー ト。

IrDA I.2 (SIR)に準拠。最高 115.2K bps 。

PC של אין דער אין דער אין דער אין אין דער אין דער אין ד

充電および通信パッド

充電、PT019 とのインターフェースは RS232C TX、 および RX ピン。

## 2.5 電源

メイン バッテリ

 1.5V単3アルカリ乾電池3個、1500 mAH以上 あるいは1.2V3セルNiMHパック、1450 mAH。
 NiMHバッテリ:完全に充電するには14~16時 間かかり、500回以上再充電可能。

バックアップ バッテリ

データ バックアップ用充電式 3V1 個、30 mAH リチウム イオン バッテリ。

電源マネージャー

消費電力はステータス バーに表示されます。

電力入力
 外部 AC アダプタ AC00701、ソフト コンタクト
 充電式、CS/Crade 用通信パッド ポート。
 クイック充電クレードルを使用する場合、完全
 に充電するのに約2時間半かかります。

消費電力

NiMH バッテリ:4V スタンバイ モード 42 mA サスペンド モード 509 uA アルカリ乾電池:4.75V スタンバイ モード 34 mA サスペンド モード 464 uA

# 2.6 OS とソフトウェア プログラミング ツール

OS Microsoft Windows CE Version 2.12 開発言語 Microsoft C/C++ with SDK、MFC、または Visual Basic

## 2.7 物理特性と使用環境

| 寸法     | 174 mm (L) x 85 mm (W) x 40 mm (H)  |
|--------|-------------------------------------|
| 重量     | 約 365 g(バッテリパック含む)                  |
| 温度     | 動作時 0°C ~ 50°C                      |
|        | 保管時: - 20°C ~ 70°C ( - 4°F ~ 158°F) |
| 湿度     | 5%~95% RH 結露なきこと                    |
| 落下     | 1.2 mの高さからコンクリートの床に落下して破損           |
|        | のないこと。                              |
| ESD 保護 | 8KV DC コンタクト、12KV DC 大気             |

## 2.8 ドッキング ステーション PT019

## インターフェース

|      | PC/コンピュータ経由の EIA RS232C IDC タイプ |
|------|---------------------------------|
|      | コネクタ1個 (PT900と同じ)               |
|      | PT019 とのインターフェースは RS232C TX、および |
|      | RXピン                            |
| 充電   | ソフト コンタクト充電およびメイン ユニット通         |
|      | 信パッド                            |
|      | クイック充電の所要時間は約2.5時間              |
| 電力入力 | レギュレータ付き AC アダプタ AC00701        |
|      | DC 9V/2A                        |

#### 図 2.1 SE900 の DOF (Depth of Field) - 読み取り深度 SE 900-1000A Decode Zone Width of Field in Inches/Centimeters

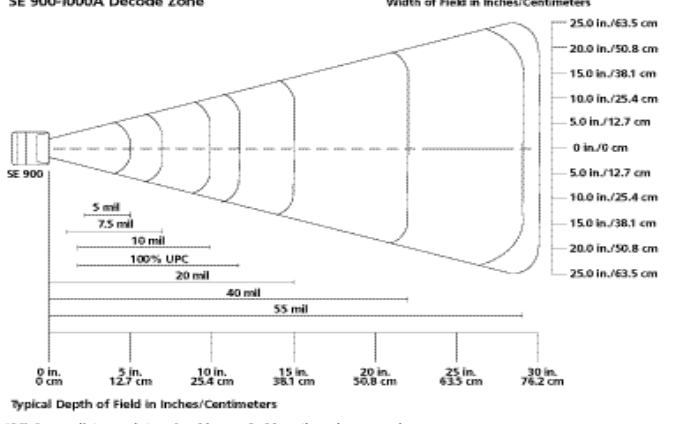

\*Minimum distance determined by symbol length and scan angle Note: Typical performance at 68°F (20°C) on high-quality symbols.

# 表 2.2 RS232 ポートのピンの割り当て

|    |      |    |              | - |
|----|------|----|--------------|---|
| ピン | 信号   | 指示 | 説明           |   |
| 1  | DTR  | 入力 | データ ターミナル準備中 |   |
| 2  | TX   | 出力 | データ送信        |   |
| 3  | RX   | 入力 | データ受信        |   |
| 4  | DSR  | 出力 | データ セット準備中   |   |
| 5  | GND  | 検索 | グラウンド        |   |
| 6  | DTR  | 入力 | データ ターミナル準備中 |   |
| 7  | CTS  | 入力 | 送信クリア        |   |
| 8  | RTS  | 出力 | 送信要求         | 1 |
| 9  | N.C. |    |              |   |
| 10 | VCC  | 出力 | +5V          |   |

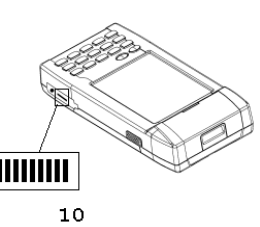

| 表 2.3 | 充電および通信 | パッドのヒ | こンの割り当て |
|-------|---------|-------|---------|
|-------|---------|-------|---------|

| ピン | 信号      | 説明         |     |
|----|---------|------------|-----|
| 1  | GND     | グラウンド      |     |
| 2  | TX      | データ送信      |     |
| 3  | EXT     | +9V        |     |
| 4  | Wake-up | 本体のウェークアップ |     |
| 5  | RX      | データ受信      |     |
| 6  | Charge  | バッテリの充電用電源 | 1 6 |

# 第3章 キーボードとスキャナの使用

3.1 ラバー キーパッド

PT900 キーパッドには、0~9、ON/OFF、ファンクション キー、 Esc キー、バックスペース キー、Enter キーを含む 17 個のラバ ー キーが付いています。下の図を参照してください。

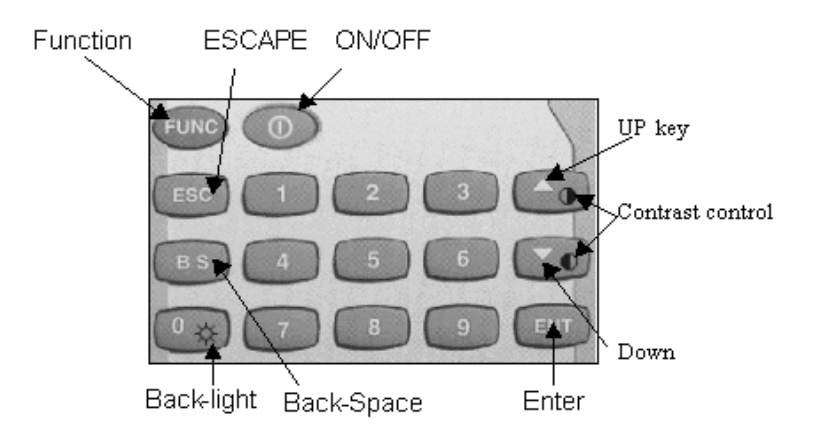

- ON/OFF 本体が OFF のときは、このキーを押すと ON になり ます。本体が ON のときは、このキーを 2 秒ほど押 さえると OFF になります。
- [ESC] このキーは(タッチ スクリーンの)CANCEL ボタン、あるいは X ボタンを軽く押すのと同じ働きをします。
- [BS] バックスペースキーは入力した文字を消すときに使 います。

## 3.2 ソフトウェア キーボード(Windows CE キーボード)

PT900 のラバー キーパッドでは、数字しか入力できません。 Windows CE ソフトウェアには、その他の文字の入力用にタッチ スクリーン キーボードが提供されています。Windows キーボー ドのレイアウトは、標準 PC キーボードと同じです。

## Windows CE キーボードを開く:

Windows CE キーボードは簡単に開くことができます。タスク バーの "keyboard" アイコンを軽く 2 度押してください。下の図 を参照してください。

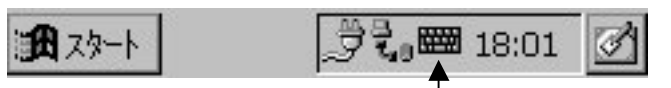

ここを2回押す

文字の入力:

"keyboard"アイコンを軽く 2 度タッ プすると Windows CE キーボードが ポップアップします。文字入力は普 通の PC と同じです。入力したい文 字に対応するスクリーン上のボタン を軽く押します。

諸言語のサポート:

英語のキーボードから、他の言語の キーボードに切り替えるときは、 [áü]ボタンを軽く押します。

キーボードの移動:

タイトル バー("Input panel" の表示の あるバー) にスタイラスペンを当てま す。スクリーンから離さずにスタイラ スペンを移動します。

キーボードの終了:

"Keyboard"アイコンを軽く2度押してWindows CEキーボードを 終了します。

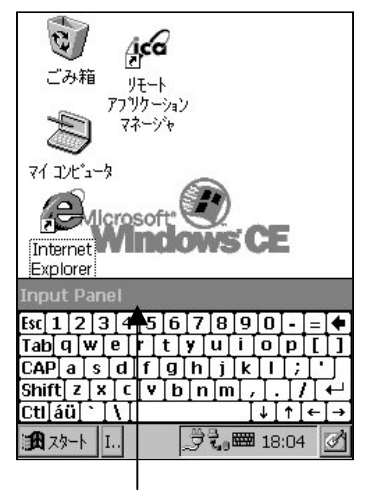

タイトル バー

## 3.3 便利なホットキー

PT900 には、特定のスクリーン設定機能、あるいはプログラムを 起動する4つのコンビネーションキーが付いています。このホッ トキーは、メニューによる操作が不能のときや正常に作動しない ときに、タッチ スクリーンの調整、バックライトのトグル、スク リーン コントラストの調整を行うのに便利なキーです。下記はホ ットキーの一覧表です。[FUNC]キーとそれに対応する第2のキー を同時に押さえます。

| [FUNC] + [ESC] | PT900 のタッチ スクリーン。 |
|----------------|-------------------|
| [FUNC] + [ 🔺 ] | スクリーン コントラストを下げる。 |
| [FUNC] + [ 🔻 ] | スクリーン コントラストを上げる。 |
| [FUNC] + [0]   | スクリーンのバックライトのトグル。 |

## 3.4 レーザー スキャナの使用

PT900 は内蔵レーザー スキャナと、 主なバーコード ラベルをすべて正 確に読み取る Unitech の新世代デコ ーダ チップを搭載しています。

左右に 1 個ずつトリガーキーが付い ています。どちらかのトリガー キー を押してレーザー スキャナを起動し ます。

また、PT900 はバーコードのスキ ャン機能をテストする TTY.EXE プログラムを装備しています。 TTY.EXE は デ ィ レ ク ト リ ¥WINDOWS 内にあり、スタート メニューのプログラム(P)を使って ショートカットもできます。

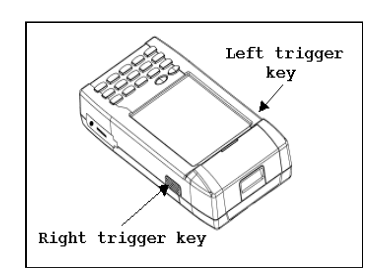

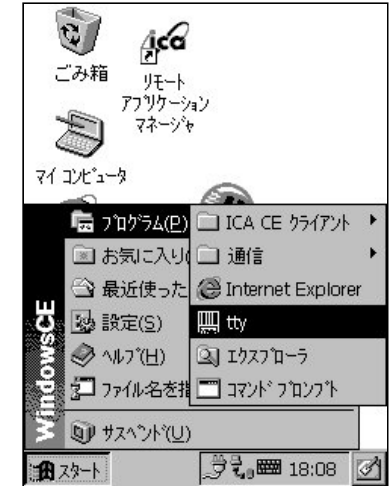

4.1 バッテリパックの充電

オプション充電 / 通信用ドッキング ステーション、PT019 は、 PT900 で毎日使う便利な付属品です。PT019 には、約 2 時間半 で NiMH バッテリ パックを充分に充電できるクイック充電回 路があります。専用 AC アダプタを直接 PT900 本体に接続した 場合は、バッテリ パックを充電するのに、約 14~16 時間かか ります。

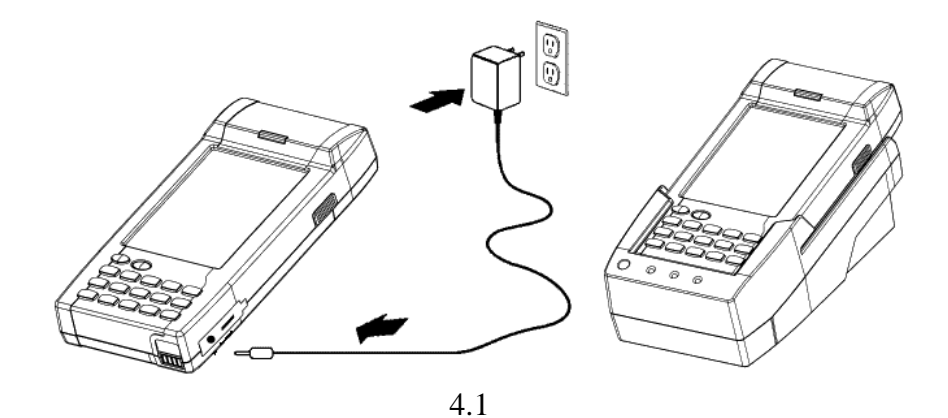

本体を初めて充電するときは.PT019 は使用しないで下さい。

注意: メイン バッテリをバッテリ コンパートメントにインストールしないでリ チウム バッテリでデータのバックアップをする場合、所要時間は約 60 分 です。バックアップ バッテリによるデータ損失を防止するために、AA バ ッテリーや充電式バッテリをインストールしないで、または AC 電源へ接 続しないで長時間 PT900 を放置しないでください。

*また、メインバッテリが* LOW BAT で自動的にシャットダウンした状態で のデータのバックアップは2日~3日です。

#### 4.2 電源ステータス インジケータ

ステータス バーには4種類のアイコンが表示されます。 "Plug"アイコン:バッテリが充電中はこのアイコンが表示されま す。PT900は専用 AC アダプタ、あるいは PT019 経由でコンセン トに接続されています。

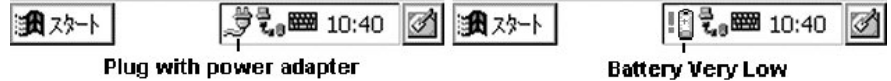

"Power low"アイコン:このアイコンが表示されているときは、 バッテリのパワーが弱く充電が必要です。外部から電源が供給 されていないので、バッテリのパワーが弱くなっています。バ ッテリを充電してください。

"Power very low"アイコン:このアイコンが表示された場合、バッテリのパワーは非常に弱いので、操作を中断してすぐ充電しなければなりません。

| 1-4-2X 🕄 | 🖥 10:39 | 1-92 🕰 🔊 | <b>්ට් දී 📾 1</b> 0:40 | 3 |
|----------|---------|----------|------------------------|---|
| de la    |         |          | Battery Very Low       |   |

アイコンなし:アイコンがない場合は、PT900 へ外部から電源 は供給されていませんが、バッテリに充分パワーはあります。

## 4.3 メインおよびバックアップ バッテリのチェック

"パワーマネージメント"を開く: 前述の"Plug"アイコンあるいは "Battery"アイコンが表示されてい るときは、アイコンを軽く2度押 すと"パワーマネージメント"ス クリーンが表示されます。 あるいはスタートメニューから設 定(S)コントロールパネル(C)を選 択して、"パワー マネージメン ト"アイコンを軽く2度押すと"パ ワー マネージメント"がポップア ップします。

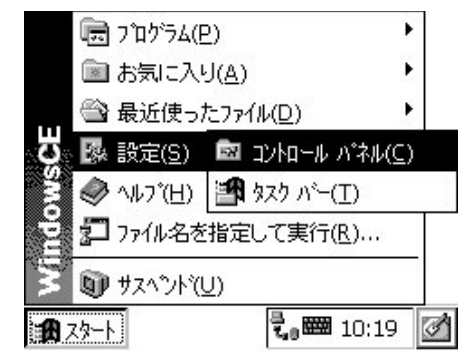

Check it:残量チェック バッテリ メニ ュー項目にメインおよびバックアップ バッテリのステータスが表示されます。 ステータス インジケータには、"OK"、 "少ない"、"残りわずか"の3 種類があ ります。太字は実際のステータスを表 します。例えば右の図 4.3 では、メイン およびバックアップ バッテリがともに "OK"です。

"少ない"または"残りわずか"が太字で表示されたときはバッテリを充電してください。それでもまだ"少ない"あるいは"残りわずか"が表示されている場合は、販売店に問い合わせてください。

4.4 バッテリパワーの節約方法

Automatic shut-down of PT900: PT900 のオート シャットダウンは、タ スクがないときやタスクが入力待ちの ときは、アイドル モードに入ります。 デフォールト設定では、PT900 は 3 分 以上アイドル状態が続いて外部から電 源が供給されていないときは、自動的 にスイッチが切れます。本体にスイッ チが入るとオート シャットダウンにな る前の状態に戻ります。

①オート シャットダウンをカスタマイ ズすることができます。矢印を軽く 押しアイドル設定時間の一覧表から 時間を選択します。アイドル時間に は1分、2分、3分、4分、5分の5 種類あります。

 ハウーマネージメントのフロハウィ ? OK ×

 パッデリ 電源オフ

 パッデリ (電源オフ)

 パッデリ (ボッグアップ・パッデリ)

 メイン パッデリ OK OK

 ジェム (シュム)

 シェム (シュム)

 残りわずか)

 メイン パッデリ

図 4.3

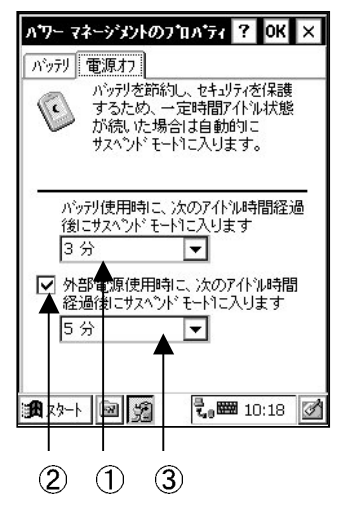

PT900 を電源アダプタに接続するか、PT019 置いて充電して もこの機能を起動することができます。

- ②チェック ボックスを軽く押し、次に
- ③アイドル時間の一覧表から時間を選択して矢印を軽く押します。 アイドル時間には1分、2分、5分、10分、15分、30分の6 種類あります。

バックライトの設定:LCD バックライトは電力を消費しますの

で、使わないときはバックライ ト機能のスイッチを切ってくだ さい。バックライトが必要なと きは、バックライト自動電源オ フ機能を選択してください。

スタート メニューから設定、コン トロールパネルを選択し、ディスプ レィアイコンを軽く2度押してバッ クライトを設定します。

バックライトメニュー項目を軽く押す と、次の2つの項目が表示されます。

- バッテリを使っているとき、自動的 にバックライドを消す:チェック ボ ックスを軽く押してこの機能をオン にすると、15 秒、30 秒、1 分、2 分、 5 分のアイドリング時間が表示され ます。
- ②外部の電力を使用しているときに 自動的にバックライトを消す:チ ェック ボックスを軽く押してこ の機能をオンにすると、15秒、 30秒、1分、2分、5分、10分、 15分、30分のアイドリング時間 が表示されます。

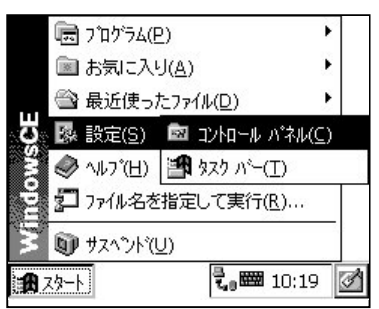

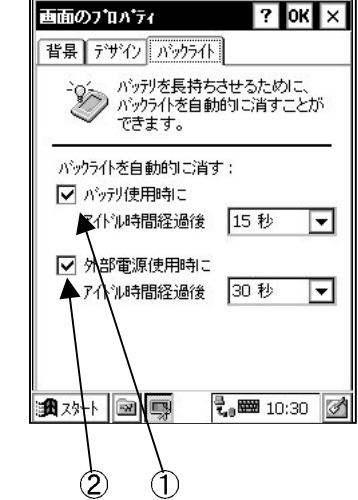

#### 4.5 充電の注意事項

NiMH バッテリ パックに充電するときは、必ずまわりの温度 をチェックしてください。常温または多少涼しいくらいが充 電に適した温度です。0℃~45℃ 以内で充電してください。 バッテリをこれ以外の温度で充電するとバッテリが破損した り、または寿命が短くなります。

#### 4.6 充電のし過ぎによる影響

充分に充電した後、NiMH 充電式バッテリが通常の充電速度 あるいはクイック充電で充電すると、充電のし過ぎになるこ とがあります。トリクル充電では充電のし過ぎになることは ありません。

NiMH バッテリを長時間直接 AC アダプタで充電すると、充 電のし過ぎで性能が落ちることがあります。バッテリを数週 間充電状態に放置しておくと、性能に影響を及ぼすことがあ ります。この種のトラブルは、一時的にバッテリのパワーを 消耗させ、再充電すると解決します。このトラブルを避ける ために長時間の充電を避け、バッテリ パックは常に PT019 を使って充電してください。PT019 はクイック充電レートで 充電を開始し、その後バッテリが充分に充電されたのを察知 するとトリクル充電レートになります。

4.7 保管と安全事項

充電された NiMH バッテリは、数ヶ月使用しないままで放置することがありますが、その間バックアップおよび内部抵抗によりパワーは消耗されます。その場合はあらかじめ充電してから使ってください。NiMH バッテリは(-20°C~70°C)で保管してください。これより高温の場所に保管された場合パワーが消耗します。

PT019 は、RS-232、モデム、Ethernet、RF 接続でホストコンピ ュータとデータを通信します。(*通信の手順およびソフトウェア* の詳細についてはPT900 Technicl Binder を参照してください。)

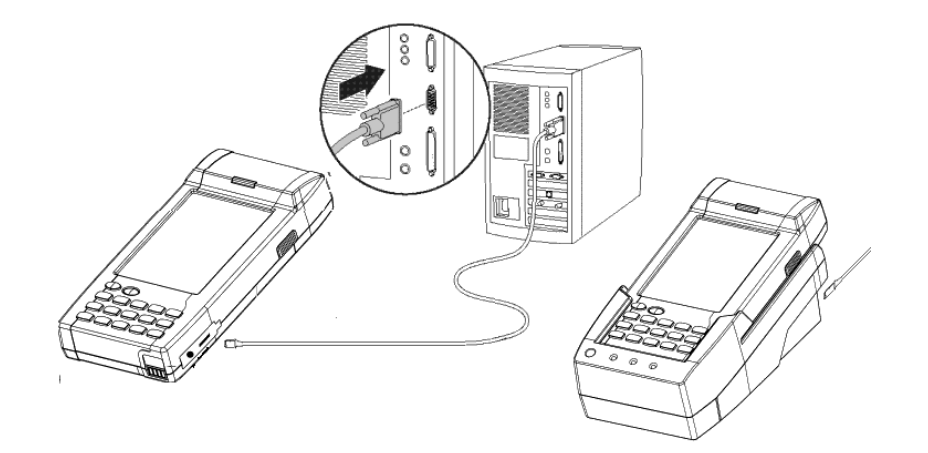

付録:エンド ユーザー ライセンス契約書

MICROSOFT WIN CE 2.12\_

この契約書には重要事項が記載されていますので、必ずお読みください。 このエンド ユーザー ライセンス契約書(以下「本契約書」) は、お客様 (個人または法人のいずれ)と Microsoft 社のソフトウェア製品(以下 「ソフトウェア製品」または「ソフトウェア」)がシステムを含む特殊 用途コンピュータ装置(以下「システム」)を生産した製造メーカー (以下「メーカー」)に対する法的な契約書です。本ソフトウェアには コンピュータ ソフトウェア、関連媒体(リカバリー媒体を含む)、印刷 物、"オンライン"あるいは電子文書が含まれています。別紙エンドユ ーザー ライセンス契約書と関連するソフトウェアとともに提供される すべてのソフトウェアは、エンド ユーザー であるお客様に使用を許諾 されたものです。本ソフトウェアをインストール、複製、ダウンロード、 アクセス、あるいはその他の方法で使用することにより、お客様は本契 約書の使用条件の拘束に同意しなければなりません。本契約書の使用条 件に同意しない場合は、メーカーおよび Microsoft Licensing, Inc.(以下 「MS」)からソフトのライセンス使用は許可されません。その場合、お客 様は本ソフトウェアの使用あるいはコピーはできませんので、未使用の ソフトウェアに対する払い戻しを受けるためにすみやかにメーカーに連 絡してください。

(英文)

## 警告

本製品は FCC Part 15 Class B 製品です。米国内ではユ ーザーが必要な処置を取らない場合、本製品が原因で 混信を起すことがあります。

V1.32000 年 7月V1.42000 年 12月